NOBLE Evergreen Documentation - https://noblenet.org/documentation/

## **Receiving Issues with Routing Lists**

To receive issues of a title that has routing list:

- From the Serials menu, select "Manage Issues"
- Check the box next to "Print Routing Lists"
- Choose "Received Next"

| At | RDG | 3                             | select subscription to | work on Subscript | tion 4165 at RDG (4/1/201 | 5 - ) 🗸          |                   |
|----|-----|-------------------------------|------------------------|-------------------|---------------------------|------------------|-------------------|
|    | Fi  | Iter items Receiv             | ve Next Predict New    | Issues Add Spec   | cial Issue Print routir   | ng lists 🗹 🛛 Bar | code on receive 🗹 |
| #  |     | Distribution Library Issuance |                        | Barcode           | Publication Date          | Status           | Date Expected     |
| 1  |     | Reading                       | v.23:n.1(2024:Jan.)    | ·                 | 1/1/2024                  | Expected         | 1/1/2024          |
| 2  |     | Reading                       | v.23:n.2(2024:Feb.)    |                   | 2/1/2024                  | Expected         | 2/1/2024          |
| 3  |     | Reading                       | v.23:n.3(2024:Mar.)    |                   | 3/1/2024                  | Expected         | 3/1/2024          |
| 4  |     | Reading                       | v.23:n.4(2024:Apr.)    |                   | 4/1/2024                  | Expected         | 4/1/2024          |
| 5  |     | Reading                       | v.23:n.5(2024:May /J   |                   | 5/1/2024                  | Expected         | 5/1/2024          |

 Alternatively: check the issue(s) to receive and choose "Receive Selected" from the Actions menu

| At | RDG                  | DG select subscription to work on |                                        | Subscription 4165 at RDG (4/1/2015 - ) |              |               |               |       |                     |                 |       |    |
|----|----------------------|-----------------------------------|----------------------------------------|----------------------------------------|--------------|---------------|---------------|-------|---------------------|-----------------|-------|----|
|    | Filter items Receiv  | ues Add Special                   | dd Special Issue Print routing lists 🗹 |                                        | on receive 🗹 |               |               | •     | <b>*</b>            | Actions -       |       |    |
| #  | Distribution Library | Issuance                          | Barcode                                | Publication Date                       | Status       | Date Expected | Date Received | Hold  | Print routing lists |                 | s m   | nı |
| 1  | Reading              | v.23:n.1(2024:Jan.)               |                                        | 1/1/2024                               | Expected     | 1/1/2024      |               | basic | Receive selected    |                 | ed je | s  |
| 2  | Reading              | v.23:n.2(2024:Feb.)               |                                        | 2/1/2024                               | Expected     | 2/1/2024      | 24            |       | Barcod              | arcode selected |       | s  |

- If you did not select the "Print routing lists" checkbox on the previous screen, you may check it on this screen
- Enter the call number and barcode for the issue(s) that are being received

Receive items

Barcode Items

Auto-Barcode

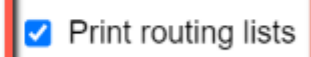

Click to "Save" the item The routing list will display to the screen with an option to print.

8/19/24, 10:48 AM

Serials Management

## Ask! : arts and sciences for kids

v.23:n.1(2024:Jan.) (RDG) (Children's magazines) / (Children's magazines)

- Reader: 21995000328431 / Buffay, Madonna D. (RDG) Mailing address: 180 Main Street Andover, MA 01810 US
- Reader: 21995000787396 / Acevedo, Emma X. (RDG) Mailing address: 21 Madison St Malden, MA 02148 USA
- 3. Department: Children's
- 4. Department: Teen Department

From: https://noblenet.org/documentation/ - **NOBLE Evergreen Documentation** 

Permanent link: https://noblenet.org/documentation/doku.php?id=receiving\_with\_routing\_lists

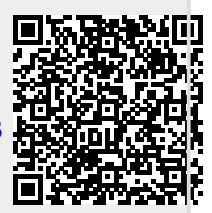

Last update: 2024/08/19 08:50